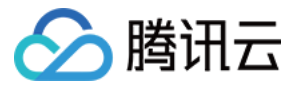

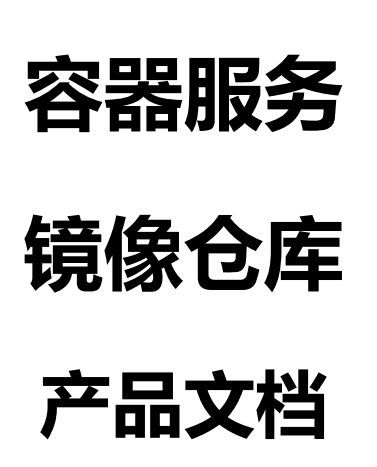

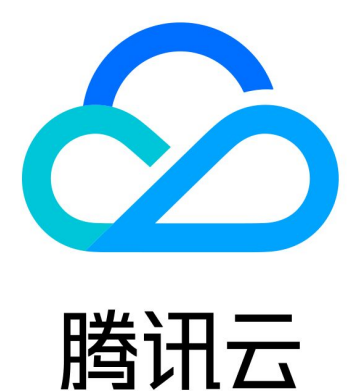

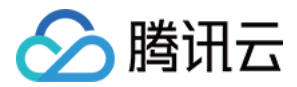

【版权声明】

©2013-2018 腾讯云版权所有

本文档著作权归腾讯云单独所有,未经腾讯云事先书面许可,任何主体不得以任何形式复制、修改、抄袭、传播全部或部分本文档内容。

【商标声明】

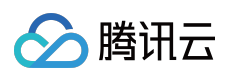

及其它腾讯云服务相关的商标均为腾讯云计算(北京)有限责任公司及其关联公司所有。本文档涉及的第三方主体的商标,依法由权利人所有。

【服务声明】

本文档意在向客户介绍腾讯云全部或部分产品、服务的当时的整体概况,部分产品、服务的内容可能有所调整。您 所购买的腾讯云产品、服务的种类、服务标准等应由您与腾讯云之间的商业合同约定,除非双方另有约定,否则, 腾讯云对本文档内容不做任何明示或模式的承诺或保证。

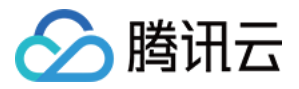

# 文档目录

#### 镜像仓库

镜像仓库概述

镜像仓库基本教程

使用 DockerHub 加速器

如何搭建私有镜像仓库

如何构建docker镜像

镜像构建

镜像构建概述

源代码仓库授权

构建规则设置

镜像构建

Dockerfile手动构建

源码构建Dockerfile路径设置

#### 触发器

触发器概述

触发器的基本操作

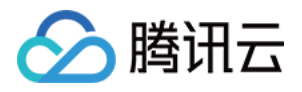

# 镜像仓库 镜像仓库概述

最近更新时间:2017-12-28 14:56:59

## 镜像仓库概述

镜像仓库用于存放Docker镜像,Docker镜像用于部署容器服务,每个镜像有特定的唯一标识(镜像的Registry地址+镜像名称+镜像Tag)。

### 镜像类型

目前镜像支持Docker Hub官方镜像和用户私有镜像以及TencnetHub镜像。

## 使用帮助

- 镜像仓库基本操作
- 如何构建docker镜像
- 如何搭建私有镜像仓库
- 使用DockerHub加速器

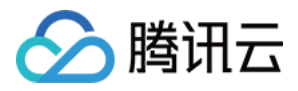

# 镜像仓库基本教程

最近更新时间:2018-05-30 12:01:46

## 镜像仓库概述

镜像仓库用于存放Docker镜像,Docker镜像用于部署容器服务,每个镜像有特定的唯一标识(镜像的Registry地址+镜像名称+镜像Tag)。

### 镜像类型

目前镜像支持Docker Hub官方镜像和用户私有镜像, 敬请期待Qcloud 社区镜像。

开通镜像仓库

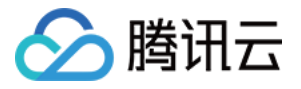

| 於 購訊云 总览 | 云产品 ~ ◇ ☆             |
|----------|-----------------------|
| 容器服务     | 镜像仓库                  |
| 概览       | Docker Hub镜像 我的镜像     |
| 集群       | 使用【我的镜像】之前,您需要先开通此服务: |
| 服务       | 命名空间() 请输入命名空间        |
| 镜像仓库     | 用户名 30,0000000        |
|          | <b>密码</b> 请输入密码       |
|          | <b>确认密码</b> 请再次输入您的密码 |
|          | 开通                    |

首次使用镜像仓库的用户,需要先开通镜像仓库。

- 命名空间:命名空间是您创建的私人镜像地址的前缀。
- 用户名:默认是当前用户的账号,是您登录到腾讯云docker镜像仓库的身份。
- 密码:是您登录到腾讯云docker镜像仓库的凭证。

创建镜像

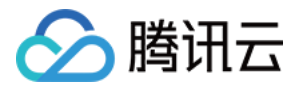

1.单击镜像列表页【新建】按钮。

| ▲ 腾讯云 | 总览 | 云产品 🗸       | 容器服务  | 云服务器 | 私有网络 | 负载均衡 | 云监控 | 弹性伸缩       |
|-------|----|-------------|-------|------|------|------|-----|------------|
| 容器服务  | «  | 镜像仓库        | Ē     |      |      |      |     |            |
| 概览    |    | Docker H    | ub镜像  | 我的镜像 |      |      |     |            |
| 集群    |    | + 新建        | 重置密码  |      |      |      |     |            |
| 服务    |    | 名称          |       |      |      | 类型   |     | 镜像地址       |
| 镜像仓库  |    | iaasteam/ng | jinx  |      |      | 私有   |     | ccr.ccs.te |
|       |    | iaasteam/ut | ountu |      |      | 私有   |     | ccr.ccs.te |
|       |    | iaasteam/he | ello  |      |      | 私有   |     | ccr.ccs.te |
|       |    |             |       |      |      |      |     |            |
|       |    |             |       |      |      |      |     |            |
|       |    |             |       |      |      |      |     |            |
|       |    |             |       |      |      |      |     |            |

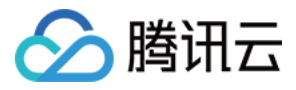

2.输入镜像名称和描述,然后【提交】。

| 私有 ccr.ccs.tencentyun.com/iaasteam/nginx     | 2016-11-07 09:34:59 |
|----------------------------------------------|---------------------|
| 私有 ccr.ccs.tencentyun.com/iaasteam/ubuntu    | 2016-11-07 09:35:59 |
| 私有新建镜像                                       | × 37:18             |
| 名称 请输入新名称                                    |                     |
| 关于"小学"的"学校"的"学校"的"教育"。<br>1999年19月1日 - 英型 私有 |                     |
| 描述                                           |                     |
|                                              |                     |
|                                              |                     |
| 提交取                                          | 消                   |
|                                              |                     |
|                                              |                     |

### 推送镜像到镜像仓库

#### 登录到腾讯云registry

\$ sudo docker login --username=[username] ccr.ccs.tencentyun.com

username:腾讯云账号,开通时已注册。输入密码后即登录完成。

#### 上传镜像

\$ sudo docker tag [Imageld] ccr.ccs.tencentyun.com/[namespace]/[ImageName]:[镜像版本号] \$ sudo docker push ccr.ccs.tencentyun.com/[namespace]/[ImageName]:[镜像版本号]

• Imageld和镜像版本号根据镜像信息补充

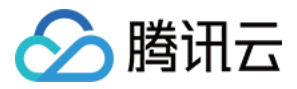

- namespace是开通镜像仓库时填写的命名空间
- ImageName是在控制台创建的镜像名称

下载镜像

登录到镜像仓库,需输入密码。

\$ sudo docker login --username=[username] ccr.ccs.tencentyun.com

下载镜像。

\$ sudo docker pull ccr.ccs.tencentyun.com/[namespace]/[ImageName]:[镜像版本号]

删除镜像

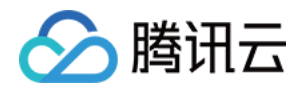

#### 选择镜像,单击【删除】并【确定】。删除镜像会删除该镜像的所有版本。

| 私有 | ccr.ccs.tencentyun.com/iaasteam/nginx             | 2016-11-07 09:34:59 |
|----|---------------------------------------------------|---------------------|
| 私有 | ccr.ccs.tencentyun.com/iaasteam/ubuntu            | 2016-11-07 09:35:59 |
| 私有 | ccr.ccs.tencentyun.com/iaasteam/hello             | 2016-12-01 18:37:18 |
| 私有 | eer ees tanaantuun eem linneteem linneteet        | 2016 12 06 16+26:19 |
| 私有 |                                                   | 6:56                |
| 私有 | 您确定要删除镜像仓库""吗""吗?<br>该镜像仓库下的所有镜像版本将一并销毁,请提前备份好数据。 | 4:42                |
| 私有 | 确定取消                                              | 2:29                |
|    |                                                   |                     |
|    |                                                   |                     |
|    |                                                   |                     |
|    |                                                   |                     |

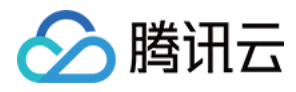

# 使用 DockerHub 加速器

最近更新时间:2018-09-18 22:35:28

使用 DockerHub 加速器加速镜像,加速器会通过系统拉取镜像,本地对镜像进行缓存;已缓存镜像将直接返回, 未缓存镜像将通过腾讯云加速服务进行下载返回。 Docker 软件源地址:

https://mirror.ccs.tencentyun.com

# CCS 集群 CVM 实例

无需手动配置,在创建节点时会自动安装 Docker 服务,配置 Mirror 镜像。配置项如下:

[root@VM\_1\_2\_centos ~]# cat /etc/docker/dockerd IPTABLES="--iptables=false" STORAGE\_DRIVER="--storage-driver=overlay2" IP\_MASQ="--ip-masq=false" LOG\_LEVEL="--log-level=warn" REGISTRY MIRROR="--registry-mirror=https://mirror.ccs.tencentyun.com"

### CVM 实例配置

#### Linux

适用于 Ubuntu14.04、Debian、CentOS 6、Fedora 和 OpenSUSE 版本,其他版本可能有细微不同。
 修改 Docker 配置文件 /etc/default/docker,如下:

DOCKER\_OPTS="--registry-mirror=https://mirror.ccs.tencentyun.com"

• 适用于 CentOS 7 版本。

修改 Docker 配置文件 vi /etc/sysconfig/docker ,如下:

OPTIONS='--registry-mirror=https://mirror.ccs.tencentyun.com'

注意:

Docker 1.3.2 版本以上才支持 Docker Hub Mirror 机制,如果您还没有安装 Docker 或者版本过低,请

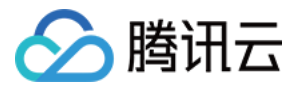

安装或升级版本。

#### Windows

如果您使用的是 Boot2Docker, 进入 Boot2Docker Start Shell 并执行:

sudo su echo "EXTRA\_ARGS=\"-registry-mirror=https://mirror.ccs.tencentyun.com"">> /var/lib/boot2 docker/profile exit # 重启Boot2Docker

启动 Docker

执行如下命令

sudo service docker start

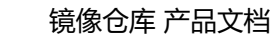

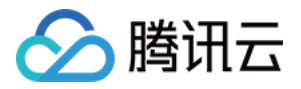

# 如何搭建私有镜像仓库

最近更新时间:2017-12-28 14:55:06

本文档旨在介绍如何通过 Docker Compose 搭建一个简单的 registry 环境,使用 DockerHub 官方镜像,registry 镜像版本 为 registry:2.5.0 , nginx 镜像版本为 nginx:1.11.5 。这里主要介绍 registry 环境的搭建及使用,更详细 的企业级 registry 服务器的搭建可参阅开源的 Harbor。

### registry 概述

registry 是 Docker 的镜像存储服务, DockerHub 上的 registry 镜像见 Registry 官方镜像,更多详细信息请转至 GitHub 查看最新源码。

## 搭建 registry

• 在服务器上执行如下命令安装 Docker,这里选择腾讯云(Ubuntu Server 14.04.1 LTS 64位)镜像来创建服务器。

curl -fsSL https://get.docker.com/ | sh

• 安装 Docker Compose

Docker Compose 是一个定义及运行多个 Docker 容器的工具。使用 Docker Compose 只需要在一个配置文件 中定义多个 Docker 容器,再使用一条命令将多个容器启动,Docker Compose 会通过解析容器间的依赖关系, 按先后顺序启动所定义的容器。有关 Docker Compose 详情请转至 GitHub 了解。

curl -L https://github.com/docker/compose/releases/download/1.8.0/docker-compose-\$(uname - s)-\$(uname -m) > /usr/local/bin/docker-compose chmod a+x /usr/local/bin/docker-compose

• 启动 registry 服务,此例中包含 nginx 和 registry 两个容器,涉及的配置文件请参见附录。

docker-compose up -d

• 停止服务。

docker-compose stop

重启服务。

docker-compose restart

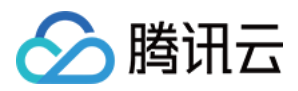

• 下线服务。

docker-compose down

## 镜像基本操作

#### 上传镜像

因为搭建的 registry 服务使用 HTTP 协议,所以 Docker 启动参数需要配置 --insecure-registry localhost 选项,修改 /etc/default/docker 文件如下:

DOCKER\_OPTS="--insecure-registry localhost"

• 重启 Docker。

service docker restart

• 拉取上传镜像 docker pull; docker tag; docker push ( tag 默认为 latest )。

docker pull hello-world docker tag hello-world localhost/library/hello-world docker push localhost/library/hello-world

#### 下载镜像

docker pull localhost/library/hello-world

#### 删除镜像

docker rmi localhost/library/hello-world

### 获取镜像

#### 获取镜像仓库列表

# curl http://localhost/v2/\_catalog
{"repositories":["library/hello-world"]}

未上传镜像前的输出如下:

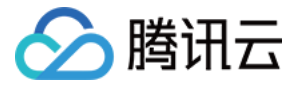

# curl http://localhost/v2/\_catalog
{"repositories":[]}

#### 获取镜像 tag 列表

# curl -X GET http://localhost/v2/library/hello-world/tags/list
{"name":"library/hello-world","tags":["latest"]}

#### 获取镜像 manifests 信息

```
# curl -H "Accept: application/vnd.docker.distribution.manifest.v2+json" -X GET http://localhos
t/v2/library/hello-world/manifests/latest
{
"schemaVersion": 2,
"mediaType": "application/vnd.docker.distribution.manifest.v2+json",
"config": {
"mediaType": "application/vnd.docker.container.image.v1+json",
"size": 1473,
"digest": "sha256:c54a2cc56cbb2f04003c1cd4507e118af7c0d340fe7e2720f70976c4b75237dc"
},
"layers": [
{
"mediaType": "application/vnd.docker.image.rootfs.diff.tar.gzip",
"size": 974,
"digest": "sha256:c04b14da8d1441880ed3fe6106fb2cc6fa1c9661846ac0266b8a5ec8edf37b7c"
}
]
}
```

其中 c54a2cc56cbb2f04003c1cd4507e118af7c0d340fe7e2720f70976c4b75237dc 即为执行 docker images 时显示的 IMAGE ID。

layers 表示了镜像的层次关系,可以通过 layers 中的 digest 来拉取 blob,详情见下面获取镜像 blob。

#### 获取镜像 blob

在上面获取 hello-world:latest 镜像的 manifests 信息中只有一个 layer , 以此为例来说明如何获取镜像 blob。拉 取的结果显示获取的 blob 与文件 sha256 是一致的。**执行 docker pull 实际上就是先获取到镜像的 manifests 信 息 , 再拉取 blob**。

```
# curl -s -X GET http://localhost/v2/library/hello-world/blobs/sha256:c04b14da8d1441880ed3fe6106f
b2cc6fa1c9661846ac0266b8a5ec8edf37b7c -o hello-world.blob
# ls -l hello-world.blob
```

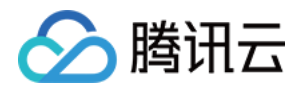

-rw-r--r-- 1 root root 974 Nov 23 09:56 hello-world.blob
# sha256sum hello-world.blob
c04b14da8d1441880ed3fe6106fb2cc6fa1c9661846ac0266b8a5ec8edf37b7c hello-world.blob

### 删除镜像

#### 删除镜像( soft delete )

首先通过 curl -i 参数获取到镜像的 Docker-Content-Digest , registry 2.3 版本及以后的版本必须在 header 中指 定 Accept: application/vnd.docker.distribution.manifest.v2+json , 否则默认返回的是 schema1 的 digest , 与 schema2 的 digest 不同 , 使用不指定上述头信息返回的 digest 删除时会返回 404。

```
# curl -i -H "Accept: application/vnd.docker.distribution.manifest.v2+json" -X GET http://localho
st/v2/library/hello-world/manifests/latest
```

```
HTTP/1.1 200 OK
Server: nginx/1.11.5
Date: Wed, 23 Nov 2016 02:17:51 GMT
Content-Type: application/vnd.docker.distribution.manifest.v2+json
Content-Length: 524
Connection: keep-alive
Docker-Content-Digest: sha256:a18ed77532f6d6781500db650194e0f9396ba5f05f8b50d4046b294ae5f
83aa4
Docker-Distribution-Api-Version: registry/2.0
Etag: "sha256:a18ed77532f6d6781500db650194e0f9396ba5f05f8b50d4046b294ae5f83aa4"
{
"schemaVersion": 2,
"mediaType": "application/vnd.docker.distribution.manifest.v2+json",
"config": {
"mediaType": "application/vnd.docker.container.image.v1+json",
"size": 1473,
"digest": "sha256:c54a2cc56cbb2f04003c1cd4507e118af7c0d340fe7e2720f70976c4b75237dc"
},
"layers": [
{
"mediaType": "application/vnd.docker.image.rootfs.diff.tar.gzip",
"size": 974,
"digest": "sha256:c04b14da8d1441880ed3fe6106fb2cc6fa1c9661846ac0266b8a5ec8edf37b7c"
}
1
}
```

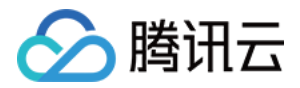

根据上一步返回的 Docker-Content-Digest 删除,返回 202 表示删除成功。

*# curl -k -v -s -X DELETE http://localhost/v2/library/hello-world/manifests/sha256:a18ed77532f6d678* 1500db650194e0f9396ba5f05f8b50d4046b294ae5f83aa4

\* Hostname was NOT found in DNS cache

\* Trying 127.0.0.1...

\* Connected to localhost (127.0.0.1) port 80 (#0)

> DELETE /v2/library/hello-world/manifests/sha256:a18ed77532f6d6781500db650194e0f9396ba5f05f 8b50d4046b294ae5f83aa4 HTTP/1.1

- > User-Agent: curl/7.35.0
- > Host: localhost
- > Accept: \*/\*
- >
- < \*\*HTTP/1.1 202 Accepted\*\*
- \* Server nginx/1.11.5 is not blacklisted
- < Server: nginx/1.11.5
- < Date: Wed, 23 Nov 2016 02:29:59 GMT
- < Content-Type: text/plain; charset=utf-8
- < Content-Length: 0
- < Connection: keep-alive
- < Docker-Distribution-Api-Version: registry/2.0
- <
- \* Connection #0 to host localhost left intact

确认结果:

# curl -X GET http://localhost/v2/library/hello-world/tags/list
{"name":"library/hello-world","tags":null}

#### 删除镜像( hard delete )

在上一步中,只是删除了镜像的 manifests 信息,引用的 blob 还在占用磁盘空间,执行如下命令可以查看可以删除 的 blob。

docker exec -it myregistry\_registry\_1 /bin/registry garbage-collect --dry-run /etc/registry/config.yml

要删除 blob , 释放磁盘空间 , 需要执行下面的命令。

注意:

在执行下面的命令时 registry 必须是只读模式(只读模式可在 registry 配置文件中设置),否则可能会导致数据不一致。

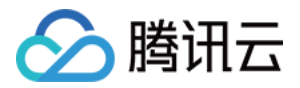

docker exec -it myregistry\_registry\_1 /bin/registry garbage-collect /etc/registry/config.yml

## 附录

#### 目录结构

|-- config
||-- nginx
||`-- nginx.conf
|`-- registry
|`-- config.yml
`-- docker-compose.yml

#### nginx.conf

worker\_processes auto;

```
events {
worker_connections 1024;
use epoll;
multi_accept on;
}
```

```
http {
tcp_nodelay on;
```

# this is necessary for us to be able to disable request buffering in all cases
proxy\_http\_version 1.1;

```
upstream registry {
server registry:5000;
}
```

server { listen 80;

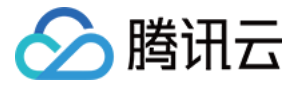

# disable any limits to avoid HTTP 413 for large image uploads client\_max\_body\_size 0;

```
location /v1/ {
return 404;
}
```

location /v2/ {
proxy\_pass http://registry/v2/;
proxy\_set\_header Host \$http\_host;
proxy\_set\_header X-Real-IP \$remote\_addr;
proxy set header X-Forwarded-For \$proxy add x forwarded for;

# When setting up Harbor behind other proxy, such as an Nginx instance, remove the below line if th e proxy already has similar settings. proxy\_set\_header X-Forwarded-Proto \$scheme;

#### proxy\_buffering off; proxy\_request\_buffering off;

| }      |  |  |  |
|--------|--|--|--|
| }<br>} |  |  |  |

#### config.yml

version: 0.1 log: level: debug fields: service: registry storage: **cache**: layerinfo: **inmemory** filesystem: rootdirectory: /**var**/lib/registry maintenance: uploadpurging: enabled: false readonly:

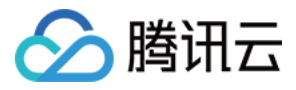

enabled: false delete: enabled: true http: addr: :5000 secret: yoursecret

#### docker-comose.yaml

version: '2' services: registry: image: library/registry:2.5.0 restart: always volumes: - /data/registry:/var/lib/registry - ./config/registry/:/etc/registry/ environment: - GODEBUG=netdns=cgo command: ["serve", "/etc/registry/config.yml"] proxy: image: library/nginx:1.11.5 restart: always volumes: - ./config/nginx:/etc/nginx ports: - 80:80 - 443:443 depends\_on: - registry

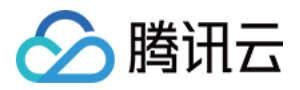

# 如何构建docker镜像

最近更新时间:2018-05-30 11:54:51

# 说明

DockerHub 提供了大量的镜像可用,详情可查看 DockerHub 官网。

Docker 容器的设计宗旨是让用户在相对独立的环境中运行独立的程序。

Docker 容器程序在镜像内程序运行结束后会自动退出。如果要令构建的镜像在服务中持续运行,需要在创建服务页 面指定自身持续执行的程序,如:业务主程序,main 函数入口等。

由于企业环境的多样性,并非所有应用都能在 DockerHub 找到对应的镜像来使用。 您可以通过以下教程了解到如 何将应用打包成Docker镜像。

Docker 生成镜像目前有两种方式:

- 通过 Dockerfile 自动构建镜像;
- 通过容器操作,并执行 Commit 打包生成镜像。

## Dockerfile 自动编译生成(推荐使用)

以 Dockerhub 官方提供的 WordPress 为例, 转到 github 查看详情 >>

其 Dockfile 源码如下:

FROM php:5.6-apache

#### # install the PHP extensions we need

RUN apt-get update && apt-get install -y libpng12-dev libjpeg-dev && rm -rf /var/lib/apt/lists/\* \ && docker-php-ext-configure gd --with-png-dir=/usr --with-jpeg-dir=/usr \ && docker-php-ext-install gd mysqli opcache

```
# set recommended PHP.ini settings
# see https://secure.php.net/manual/en/opcache.installation.php
RUN { \
echo 'opcache.memory_consumption=128'; \
echo 'opcache.interned_strings_buffer=8'; \
echo 'opcache.max_accelerated_files=4000'; \
echo 'opcache.revalidate_freq=2'; \
echo 'opcache.fast_shutdown=1'; \
echo 'opcache.enable_cli=1'; \
```

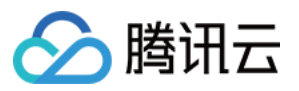

} > /usr/local/etc/php/conf.d/opcache-recommended.ini

RUN a2enmod rewrite expires

VOLUME /var/www/html

ENV WORDPRESS\_VERSION 4.6.1 ENV WORDPRESS SHA1 027e065d30a64720624a7404a1820e6c6fff1202

RUN set -x \ && curl -o wordpress.tar.gz -fSL "https://wordpress.org/wordpress-\${WORDPRESS\_VERSION}.tar.gz" \ && echo "\$WORDPRESS\_SHA1 \*wordpress.tar.gz" | sha1sum -c - \ *# upstream tarballs include ./wordpress/ so this gives us /usr/src/wordpress* && tar -xzf wordpress.tar.gz -C /usr/src/ \ && rm wordpress.tar.gz \ && chown -R www-data:www-data /usr/src/wordpress

COPY docker-entrypoint.sh /usr/local/bin/ RUN In -s usr/local/bin/docker-entrypoint.sh /entrypoint.sh # backwards compat

# ENTRYPOINT resets CMD ENTRYPOINT ["docker-entrypoint.sh"] CMD ["apache2-foreground"]

通过上述 Dockerfile 文件可以了解到,内置执行了许多的 Linux 命令来安装和部署软件。 在终端创建一个文件夹来保存该 Dockerfile 文件,并通过 docker build 命令来构建镜像。

[root@VM\_88\_88\_centos worldpress] # docker build ./ Sending build context to Docker daemon 3.072 kB Step 1 : FROM php:5.6-apache Trying to pull repository docker.io/library/php ... 5.6-apache: Pulling from docker.io/library/php 386a066cd84a: Pull complete 269e95c6053a: Pull complete

通过 docker images 命令即可查看到构建完成的镜像。

[root@VM\_88\_88\_centos worldpress] # docker images REPOSITORY TAG IMAGE ID CREATED SIZE worldpress latest 9f0b470b5ddb 12 minutes ago 420 MB docker.io/php 5.6-apache eb8333e24502 5 days ago 389.7 MB

使用 Dockerfile 来构建镜像有以下建议:

.....

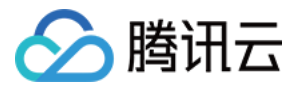

- 1. 尽量精简,不安装多余的软件包。
- 2. 尽量选择 Docker 官方提供镜像作为基础版本,减少镜像体积。
- 3. Dockerfile 开头几行的指令应当固定下来,不建议频繁更改,有效利用缓存。
- 4. 多条 RUN 命令使用'\'连接,有利于理解且方便维护。
- 5. 通过-t标记构建镜像,有利于管理新创建的镜像。
- 6. 不在 Dockerfile 中映射公有端口。
- 7. Push 前先在本地运行,确保构建的镜像无误。

## 执行 Commit 实现打包生成镜像

通过 Dockerfile 可以快速构建镜像,而通过 commit 生成镜像可以解决应用在部署过程中有大量交互内容,通过 Dockerfile 难以构建的问题。

通过 commit 构建镜像操作如下:

```
1. 运行基础镜像容器,并进入console。
```

```
[root@VM_88_88_centos ~]# docker run -i -t centos
[root@f5f1beda4075 /]#
```

2. 安装需要的软件,并添加配置。

```
[root@f5f1beda4075 /]# yum update && yum install openssh-server
Loaded plugins: fastestmirror, ovl
base | 3.6 kB 00:00:00
extras | 3.4 kB 00:00:00
updates | 3.4 kB 00:00:00
(1/4): base/7/x86 64/group gz | 155 kB 00:00:00
(2/4): extras/7/x86 64/primary db | 166 kB 00:00:00
(3/4): base/7/x86 64/primary db | 5.3 MB 00:00:00
(4/4): updates/7/x86 64/primary db
.....
.....
.....
Dependency Installed:
fipscheck.x86 64 0:1.4.1-5.el7 fipscheck-lib.x86 64 0:1.4.1-5.el7 openssh.x86 64 0:6.6.1p1-25.el7 2 tc
p wrappers-libs.x86 64 0:7.6-77.el7
Complete!
```

3. 配置完成后打开新终端保存该镜像。

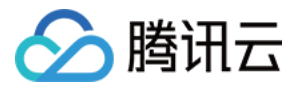

#### shell

[root@VM\_88\_88\_centos ~]# docker ps CONTAINER ID IMAGE COMMAND CREATED STATUS PORTS NAMES f5f1beda4075 centos "/bin/bash" 8 minutes ago Up 8 minutes hungry\_kare [root@VM\_88\_88\_centos ~]# docker commit f5f1beda4075 test:v1.0 sha256:65325ffd2af9d574afca917a8ce81cf8a710e6d1067ee611a87087e1aa88e4a4 [root@VM\_88\_88\_centos ~]# [root@VM\_88\_88\_centos ~]# [root@VM\_88\_88\_centos ~]# docker images REPOSITORY TAG IMAGE ID CREATED SIZE test v1.0 65325ffd2af9 11 seconds ago 307.8 MB

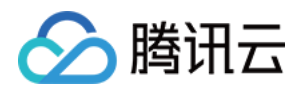

# 镜像构建 镜像构建概述

最近更新时间:2018-05-30 15:00:11

### 镜像构建概述

容器持续集成提供在腾讯云容器平台上,自动、手动构建容器镜像的功能。

#### 自动构建

容器镜像自动构建基于github或者gitlab代码仓库,要求**代码仓库里面必须包含Dockerfile文件**。用户需要先注册 github或者gitlab服务器的token,如果代码仓库使用的是gitlab,**gitlab服务器要求必须能够公网访问**。用户可以 针对代码仓库设置自动构建规则,当用户往代码仓库发起push操作时,如果符合自动构建规则,那么就会在腾讯云 容器平台上进行容器镜像的自动构建,并将构建出来的容器镜像自动推送到腾讯云容器镜像仓库中。 自动构建需要执行以下步骤:

- 第一步:源代码仓库授权
- 第二步:构建规则设置
- 第三步:提交代码自动执行构建

#### 手动构建

手动构建分两类:

#### • 基于github和gitlab代码仓库

跟自动构建类似,同样代码仓库需要包含Dockerfile文件,以及如果代码仓库位于gitlab的话,gitlab需要支持公 网访问。跟自动构建不同的是,自动构建的构建规则设置了,用户对仓库发起push操作时,会自动构建容器镜 像,而手动构建需要用户在控制台上手动单击构建才会构建。

#### • 基于上传的Dockerfile

用户可以在镜像仓库的控制台上传一个Dockerfile文件,腾讯云容器平台根据这个Dockerfile来构建容器镜像。

#### 构建说明

- 对于git仓库中的Dockerfile或者用户手动上传的Dockerfile,如果Dockerfile里依赖了外部资源,外部资源也必须能够公网访问。
- 手动构建和自动构建都是在腾讯云容器平台上进行的,用户无需提供构建环境和服务器资源。

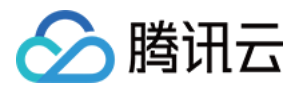

# 源代码仓库授权

最近更新时间:2018-07-16 19:13:58

如果用户需要从 Git 代码仓库来构建容器镜像,首先必须进行源代码授权。目前我们支持 Github 仓库和 Gitlab 仓库授权。

### 操作步骤

- 1. 登录 腾讯云容器服务控制台。
- 2. 单击左侧导航栏中的【镜像仓库】,在下拉列表中单击【我的镜像】,进入**我的镜像库**页面,单击【源代码授权】。

| 於 時讯云 总览                         | 云产品▼ 常用服务   | E         | inglish   备案   ▼        |
|----------------------------------|-------------|-----------|-------------------------|
| 容器服务                             | 我的镜像库       |           |                         |
| 概览                               | 我的创建 命名空间   |           |                         |
| 集群                               | +新建 删除 重置密码 | 源代码授权     |                         |
| 服务                               | 名称          | 类型 命名空间 🖓 | 镜像地址                    |
| 配置项                              |             | 私有        | ccr.ccs.tencentyun.com/ |
| 负载均衡                             |             | 公有        |                         |
| 镜像仓库                             |             | E E       | cencestencentyunicomy   |
| ○ 我的镜像                           |             | 私有        | ccr.ccs.tencentyun.com/ |
| ● 我的收藏                           |             |           |                         |
| <ul> <li>DockerHub镜像</li> </ul>  |             |           |                         |
| <ul> <li>TencentHub镜像</li> </ul> |             |           |                         |

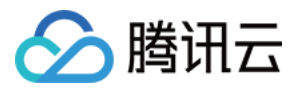

#### 3. 进入代码源授权选择页面。

| 代码源授权                      | $\times$ |
|----------------------------|----------|
| 通过授权同步,您可以使用第三方代码源自动生成镜像版本 |          |
| () 立即授权同步 Github 代码源       |          |
| 立即授权同步 Gitlab 代码源          |          |
| L                          | 1        |

# Github 授权

如果您的代码仓库位于 Github , 那么请单击【授权同步 Github 代码源】。

跳转至 Github 网站, Github 会提示 APP 需要访问用户的代码仓库、个人信息等数据, 单击【authorize】完成

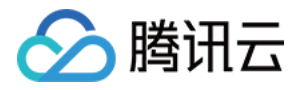

Github 代码仓库的授权。

| Au          | thorize Tencent Container Service                                       |   |
|-------------|-------------------------------------------------------------------------|---|
| Ter<br>war  | ncent Container Service by<br>nts to access your vljunjiang account     |   |
| Per<br>Ful  | rsonal user data<br>l access                                            | ~ |
| Ada         | pository webhooks and services<br>min access                            | ~ |
|             | ganization webhooks<br>min access                                       | ~ |
| E Re<br>Put | positories<br>blic and <mark>private</mark>                             | ~ |
| Real Or     | ganizations and teams<br>ad-only access                                 | ~ |
|             | Authorize<br>Authorizing will redirect to<br>https://console.qcloud.com |   |

# Gitlab 授权

如果您的代码仓库位于自建的 Gitlab 服务器,或者官方的 Gitlab 托管服务器,那么请单击【授权同步 Gitlab 代码 源】。

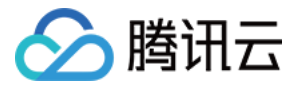

#### 跳转至 Gitlab 代码源授权 页面。

| 代码源授权     |                                  | $\times$                             |
|-----------|----------------------------------|--------------------------------------|
| 通过授权同步,您可 | 可以使用第三方代码源自动生成镜像版本               |                                      |
|           | 司步 Github 代码源                    |                                      |
| 服务地址:     | http://example-gitlab-server.com | -<br>1<br>1<br>1<br>1<br>1<br>1<br>1 |
| 用户名:      | my-username                      | 1<br>1<br>1<br>1<br>1                |
| 私有Token:  | my-access-token                  | 1                                    |
|           | 确定取消                             |                                      |

- 服务地址: Gitlab 服务器地址。必须包含 HTTP 或者 HTTPS 协议,并且公网必须能够访问该地址。
- 用户名: 您在 Gitlab 上注册的用户名。在 Gitlab 页面的 Profile -> Name 可以查看您的用户名。
- 私有Token: 必须是 Access Token, 如果您没有 Access Token, 在 Gitlab 上可以创建一个 Access Token:

| Profile                                                                                       | Account                                                             | Applications                    | Chat                             | Access Tokens | Emails       | Password | Notifications | SSH Keys | Preferences | Audit Log |
|-----------------------------------------------------------------------------------------------|---------------------------------------------------------------------|---------------------------------|----------------------------------|---------------|--------------|----------|---------------|----------|-------------|-----------|
| cess token for<br>eeds access to<br>is tokens to<br>TP. They are<br>en you have<br>) enabled. | Add a Personal<br>Pick a name for<br>Name<br>ci token<br>Expires at | I Access<br>the app             | Token<br>olication, and we'll    | give you      | a unique tok | en.      |               |          |             |           |
|                                                                                               | Scopes                                                              | our API<br>lead use<br>nal Acce | )<br>er information)<br>ss Token |               |              |          |               |          |             |           |

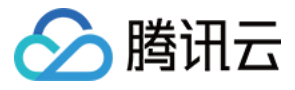

注意:

每个用户可以同时授权 Github 和 Gitlab 帐号,但是 Github 和 Gitlab 帐号分别只能授权一个帐号,如果需要更改 Github 或者 Gitlab 帐号,则需要先注销原来的帐号。

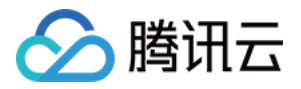

# 构建规则设置

最近更新时间:2018-04-04 17:59:00

## 前提条件

如果您想通过 Git 仓库来构建容器镜像,那么请先完成 源码仓库授权 操作。

### 操作步骤

- 1. 登录 腾讯云容器服务控制台。
- 2. 单击左侧导航栏中的【镜像仓库】,在下拉列表中单击【我的镜像】,进入我的镜像库页面,单击右侧【构建配置】。

| 容器服务                   | « | 我的镜像     | 默认地域 上海金融 香港   |           |         |                                          |
|------------------------|---|----------|----------------|-----------|---------|------------------------------------------|
| 概览                     |   | 我的镜像     | 命名空间           |           |         |                                          |
| 应用中心                   |   | 新建删除     | 重置密码 源代码       | 马授权       |         |                                          |
| 集群                     |   | 当前账号是协制  | 助者账号、您只能管理或查看主 | 账号已授权的错像分 | <br>}库_ |                                          |
| 应用                     |   |          |                |           | 277-0   |                                          |
| 服务                     |   | 名称       |                | 类型        | 命名空间 👅  | 镜像地址                                     |
| <b>Ingress</b><br>交付由心 |   |          | wafe2-node     | 私有        | _test   | ccr.ccs.tencentyun.com/v_xiyang_test/waf |
| 镜像仓库                   | ~ |          |                | 私有        | _       |                                          |
| 我的镜像                   |   | Ŷ        | а              | 似伯        | ,       | ccr.ccs.tencentyun.com/yanpeng/a         |
| 我的收藏                   |   |          | Verrore        | 私有        |         | ccr.ccs.tencentyun.com/yanpeng/yanpeng   |
| DockerHub镜像            |   | <u>ę</u> | yanpeng        | 12(75     | ,       | 6                                        |
| TencentHub镜像<br>应用模板仓库 | ~ |          | hpa-example    | 私有        | v _test | ccr.ccs.tencentyun.com/v_xiyang_test/hpa |

#### 3. 进入构建规则页面, 配置相关信息:

#### Github 构建规则

- 代码源:选择 Github。
- **Organization**:选择您的 Organization,通常为您的 Github 账户,如果您属于多个组织,那么挑选其中一个。
- Repository:选择您需要构建容器镜像的仓库。

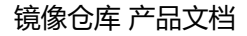

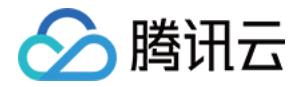

- **触发方式**:复选模式,支持当 push 代码到某个分支或者新的 Tag 时,自动触发容器镜像构建。您也可以都不选到镜像仓库详情页的镜像构建页手动构建。
- 。 版本命名规则:即容器镜像 Tag 命名规则,镜像 Tag 名支持格式化,可以包含分支名/仓库 Tag 名。
  - i:**更新时间**:镜像构建时间。
  - ii: commit号: 分支 / Tag 最近的 commit号。

注意:

如果在某个分支或者Tag 上进行自动构建, 且版本命名规则包含了分支 / 标签, 那么分支或者 Tag 名不能包含特殊字符, 例如不能包含 / , \$ 等特殊字符, 可以包含大小写字符, 下划线 ( \_ ), 连接符 ( - )。

• **Dockerfile路径**: Dockerfile 在仓库中的**相对路径**。默认为空,可以不填,表示 Dockerfile 位于项目的根目 录下,且文件名必须为 Dockerfile,以大写 D 开头。如果 Dockerfile 位于其它目录,例如位于仓库的 build

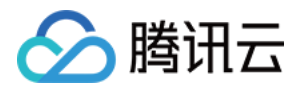

| < 我的镜像   构建配置 |                                                                                    |  |  |  |  |  |
|---------------|------------------------------------------------------------------------------------|--|--|--|--|--|
| 镜像地址          | ccr.ccs.tencentyun.com                                                             |  |  |  |  |  |
| 代码源           | Github 🦊 Gitlab                                                                    |  |  |  |  |  |
| Organization  |                                                                                    |  |  |  |  |  |
| Repository    | ● 公有仓库                                                                             |  |  |  |  |  |
| 触发方式          | 满足以下任意条件即触发构建镜像 添加新Tag时触发 提交代码到分支时触发 feature/test/ci hello master test test2 test3 |  |  |  |  |  |
| 版本命名规则        | prod - 分支/标签 - 更新时间 - commit号                                                      |  |  |  |  |  |
| Dockerfile路径  | Dockerfile文件在代码源中的路径<br>完成                                                         |  |  |  |  |  |

目录下, 文件名为 Dockerfile, 那么 Dockerfile 路径为: build/Dockerfile。

#### Gitlab构建规则

- 代码源:选择 Gitlab。
- Group:选择一个 Gitlab 的Group。
- Repository:选择您需要构建容器镜像的仓库。
- **触发方式**:复选模式,支持当 push 代码到某个分支或者新的 Tag 时,自动触发容器镜像构建。您也可以都不选 到镜像仓库详情页的镜像构建页手动构建。

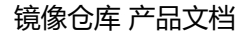

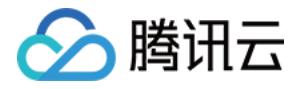

- 版本命名规则:即容器镜像 Tag 命名规则,镜像 Tag 名支持格式化,可以包含分支名 / 仓库 Tag 名。
  - i:**更新时间**:镜像构建时间。
  - ii: commit号: 分支 / Tag 最近的 commit号。

#### 注意:

如果在某个分支或者 Tag 上进行自动构建, 且版本命名规则包含了分支 / 标签, 那么分支或者 Tag 名不能 包含特殊字符, 例如不能包含 / , \$ 等特殊字符, 可以包含大小写字符, 下划线 (\_), 连接符 (-)。

• Dockerfile路径: Dockerfile 在仓库中的相对路径。默认为空,可以不填,表示 Dockerfile 位于项目的根目录下,且文件名必须为 Dockerfile,以大写 D 开头。如果 Dockerfile 位于其它目录,例如位于仓库的 build 目录下,文件名为 Dockerfile,那么 Dockerfile 路径为: build/Dockerfile。

| 镜像地址         | ccr.ccs.tencentyun.com                                  |
|--------------|---------------------------------------------------------|
| 代码源          | Github 🖊 Gitlab                                         |
| Group        | ✓                                                       |
| Repository   | • 私有仓库                                                  |
| 触发方式         | 满足以下任意条件即触发构建镜像<br>□ 添加新Tag时触发<br>✓ 提交代码到分支时触发<br>✓ dev |
| 版本命名规则       | prod - 分支/标签 - ✔ 更新时间 - 🗌 commit号                       |
| Dockerfile路径 | Dockerfile文件在代码源中的路径                                    |

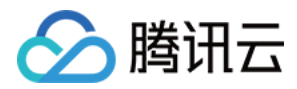

# 自动构建

如果您完成了构建规则的配置,并且触发方式选择了添加新 Tag 时触发或者提交代码到分支时触发,那么当您提交一个新的分支或者 push 代码到指定仓库时,会自动触发容器镜像的构建,整个构建过程在腾讯云的容器平台上进行,构建完成后,按照您定义的版本命名规则,会生成新的镜像,并上传到腾讯云容器镜像仓库。

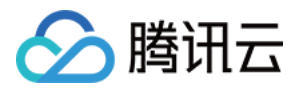

# 镜像构建

最近更新时间:2018-05-30 15:00:55

#### 镜像构建页

1. 首先打开镜像仓库列表

| 我的镜像库             |    |            |  |  |  |  |  |  |
|-------------------|----|------------|--|--|--|--|--|--|
| 我的创建 我的收藏 命名空间    |    |            |  |  |  |  |  |  |
| +新建 删除 重置密码 源代码授权 |    |            |  |  |  |  |  |  |
| 名称                | 类型 | 命名空间 🍸     |  |  |  |  |  |  |
|                   | 私有 | tencentyun |  |  |  |  |  |  |
|                   | 私有 | tencentyun |  |  |  |  |  |  |
|                   | 私有 | tencentyun |  |  |  |  |  |  |
|                   | 私有 | tencentyun |  |  |  |  |  |  |

2. 单击任意一个镜像仓库,进入该仓库的详情页,我们可以查看该镜像仓库的构建规则,以及查看构建历史记录。

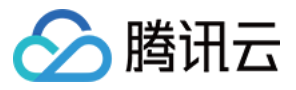

| < 我的镜像 ↓ tencentyun, / |                        |                        |                                          |  |  |  |  |  |
|------------------------|------------------------|------------------------|------------------------------------------|--|--|--|--|--|
| 镜像信息                   | 镜像构建使用指引               |                        |                                          |  |  |  |  |  |
| 构建配置 📝 编               | 辑                      |                        |                                          |  |  |  |  |  |
| 代码源                    | https://www.github.com | /                      |                                          |  |  |  |  |  |
| 触发规则                   | 提交代码到分支[hello][        | master][test][test2][t | est3]时触发                                 |  |  |  |  |  |
| Dockerfile路径           | Dockerfile             |                        |                                          |  |  |  |  |  |
| 立即构建                   |                        |                        |                                          |  |  |  |  |  |
| 构建记录                   |                        |                        |                                          |  |  |  |  |  |
| 开始时间                   |                        | 构建日志                   | Git commit                               |  |  |  |  |  |
| 2017-07-13 15:31       | :26                    | =                      | 17394bfccac2d45eccc989555dff847e863a6668 |  |  |  |  |  |
| 2017-07-12 21:38       | :35                    | =                      | bbf6be096d152562121f93837331a05f0096932f |  |  |  |  |  |

#### 查看镜像构建记录

单击构建日志按钮,可以查看各个构建记录的log

|           | xx-master日志 > xx-master                                        | ж |
|-----------|----------------------------------------------------------------|---|
|           | 1 [2017-07-13 15:31:26] Schedule build task.                   | ł |
|           | 2 [2017-07-13 15:31:47] Schedule build task succed.            | l |
|           | 3 [2017-07-13 15:31:47] Starting build.                        | l |
|           | 4 Clone project starter                                        | l |
|           | 5 Clone project starter succeded.                              | l |
|           | 6 Switch to commit 17394bfccac2d45eccc989555dff847e863a6668    | l |
|           | 7 Switch to 17394bfccac2d45eccc989555dff847e863a6668 succeded. | l |
|           | 8 Run docker build.                                            | l |
|           | 9 Sending build context to Docker daemon 80.38 kB              | l |
|           | 10 Step 1 : FROM node:latest                                   | l |
|           | 11 latest: Pulling from library/node                           | l |
|           | 12 9f0706ba7422: Pulling fs layer                              | l |
| 生成的镜像版本   | 13 d3942a742d22: Pulling fs layer                              |   |
|           | 14 c6575234aef3: Pulling fs layer                              | l |
| xx-master | 15 8af5f3519ed2: Pulling fs layer                              | 1 |
|           | 16 400018815ac4: Pulling fs laver                              | 1 |

#### 立即构建

您可以对该仓库手动立即发起一次构建。

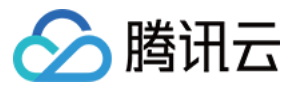

| ~               |
|-----------------|
| 用Dockerfile进行构建 |
|                 |
|                 |
|                 |
|                 |
|                 |
|                 |
|                 |
|                 |

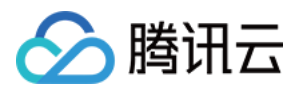

# Dockerfile手动构建

最近更新时间:2018-05-30 14:51:55

### 使用Dockerfile手动构建容器镜像

#### 使用Dockerfile构建

如果您不想通过git代码仓库来构建容器镜像,我们提供一种手动上传Dockerfile来构建容器镜像的方式。通过这种 方式,您需要准备一个Dockerfile文件,该文件指定了依赖的基础镜像和依赖的其他资源,这些资源必须能通过公网 访问。

#### 进入镜像构建

通过镜像仓库列表,我们单击某个仓库,进入详情页,切换到镜像构建Tab,我们可以查看镜像的构建历史记录。

| < 我的損像   tencentyun/    |                        |                                          |           |      |       |      |  |  |  |
|-------------------------|------------------------|------------------------------------------|-----------|------|-------|------|--|--|--|
| 镜像信息 镜像构建 使用            | 镜像信息 使用指引              |                                          |           |      |       |      |  |  |  |
| 构建配置 ノ 編辑               |                        |                                          |           |      |       |      |  |  |  |
| 代码源 https://www.github. | com/                   |                                          |           |      |       |      |  |  |  |
| 触发规则 提交代码到分支[hel        | lo][master][test][test | 2][test3]时触发                             |           |      |       |      |  |  |  |
| Dockerfile路径 Dockerfile |                        |                                          |           |      |       |      |  |  |  |
| 立即构建                    |                        |                                          |           |      |       |      |  |  |  |
| 构建记录                    |                        |                                          |           |      |       |      |  |  |  |
| 开始时间                    | 构建日志                   | Git commit                               | 生成的镜像版本   | 来源   | 耗时    | 状态   |  |  |  |
| 2017-07-13 15:31:26     |                        | 17394bfccac2d45eccc989555dff847e863a6668 | xx-master | 源码构建 | 2分32秒 | 构建成功 |  |  |  |
| 2017-07-12 21:38:35     |                        | bbf6be096d152562121f93837331a05f0096932f | ХХ        | 源码构建 | 10分1秒 | 构建失败 |  |  |  |
|                         |                        |                                          |           |      |       |      |  |  |  |

#### Dockerfile构建

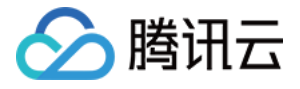

| 立即构建                                                                              | 建镜像                                                                                                    | <  |
|-----------------------------------------------------------------------------------|----------------------------------------------------------------------------------------------------|----|
| 构建方式                                                                              | ○ 指定源码分支构建 ○ 指定commit号构建 ● 使用Dockerfile进行构建                                                                                                    |    |
| 镜像版本                                                                              | latest                                                                                                    |    |
| Dockerfile                                                                        | e文件                                                                                                    |    |
| 1 Ff<br>2 Rl<br>3<br>4<br>5<br>6<br>7<br>8<br>9 #<br>10 V0<br>11<br>12 #<br>13 II | ROM ubuntu<br>WUN \<br>apt-get update && \<br>apt-get install -y nginx && \<br>rm -rf /var/lib/apt/lists/* && \<br>echo "\ndaemon off;" >> /etc/nginx/nginx.conf && \<br>chown -R www-data:www-data /var/lib/nginx<br># Define mountable directories.<br>YOLUME ["/etc/nginx/sites-enabled", "/etc/nginx/certs", "/etc/nginx/cort<br># Define working directory.<br>DRKDIR /etc/nginx | 1. |

### 查看构建log

在构建记录里,可以看到使用Dockerfile构建的log

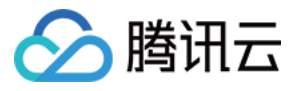

#### latest日志

latest

22 be232718519c: Download complete 23 75c416ea735c: Verifying Checksum 24 75c416ea735c: Download complete 25 75c416ea735c: Pull complete 26 c6ff40b6d658: Pull complete 27 a7050fc1f338: Pull complete 28 f0ffb5cf6ba9: Pull complete 29 be232718519c: Pull complete 30 Digest: sha256:a0ee7647e24c8494f1cf6b94f1a3cd127f423268293c25d924fbe18fd82db5a4 31 Status: Downloaded newer image for ubuntu:latest 32 ---> d355ed3537e9 33 Step 2 : RUN apt-get update && apt-get install -y nginx && rm -rf /var/lib/apt/lists/\* && a 34 ---> [Warning] Your kernel does not support swap limit capabilities, memory limited without 35 ---> Running in c0fe273eed5e 36 Get:1 http://archive.ubuntu.com/ubuntu xenial InRelease [247 kB] 37 Get:2 http://security.ubuntu.com/ubuntu xenial-security InRelease [102 kB] 38 Get:3 http://archive.ubuntu.com/ubuntu xenial-updates InRelease [102 kB] 39 Get:4 http://archive.ubuntu.com/ubuntu xenial-backports InRelease [102 kB] 40 Get:5 http://security.ubuntu.com/ubuntu xenial-security/universe Sources [41.5 kB] 41 Get:6 http://archive.ubuntu.com/ubuntu xenial/universe Sources [9802 kB] 42 Get:7 http://security.ubuntu.com/ubuntu xenial-security/main amd64 Packages [373 kB] 43 Get:8 http://security.ubuntu.com/ubuntu xenial-security/restricted amd64 Packages [12.8 kB 44 Get:9 http://security.ubuntu.com/ubuntu xenial-security/universe amd64 Packages [177 kB] 45 Get:10 http://security.ubuntu.com/ubuntu xenial-security/multiverse amd64 Packages [2931 B 46 Get:11 http://archive.ubuntu.com/ubuntu xenial/main amd64 Packages [1558 kB] 47 Get:12 http://archive.ubuntu.com/ubuntu xenial/restricted amd64 Packages [14.1 kB] 48 Get:13 http://archive.ubuntu.com/ubuntu xenial/universe amd64 Packages [9827 kB] 49 Get:14 http://archive.ubuntu.com/ubuntu xenial/multiverse amd64 Packages [176 kB] 50 Get:15 http://archive.ubuntu.com/ubuntu xenial-updates/universe Sources [205 kB] 51 Get:16 http://archive.ubuntu.com/ubuntu xenial-updates/main amd64 Packages [730 kB] 52 Get:17 http://archive.ubuntu.com/ubuntu xenial-updates/restricted amd64 Packages [13.2 kB] 53 Get:18 http://archive.ubuntu.com/ubuntu xenial-updates/universe amd64 Packages [637 kB]

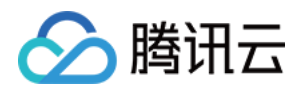

# 源码构建Dockerfile路径设置

最近更新时间:2017-12-28 14:56:31

# 源码构建功能 Dockerfile路径 与 构建目录 问题指南

腾讯云容器服务提供了镜像自动构建能力,在源码构建配置中,可以指定 Dockerfile路径与构建目录。

# 源码构建功能 Dockerfile路径 与构建目录 该怎么填?

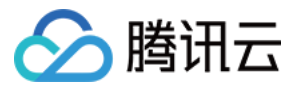

#### < 我的镜像 | 构建配置

| 镜像地址         | ccr.ccs.tencentyun.com/cienv/sshdirtest                                                          |
|--------------|--------------------------------------------------------------------------------------------------|
| 代码源          | Github Gitlab                                                                                    |
| Organization | ybyter 🗸 🔶                                                                                       |
| Repository   | ● starter 公有仓库                                                                                   |
| 触发方式         | <ul> <li>满足以下任意条件即触发构建镜像</li> <li>✓ 添加新Tag时触发</li> <li>✓ 提交代码到分支时触发</li> <li>✓ master</li> </ul> |
| 镜像版本命名规则     | v-\${VERSION} - ○分支/标签 - ✔ 更新时间 - ○ commit号                                                      |
| Dockerfile路径 | qcloud/Dockerfile                                                                                |
| 构建目录         | qcloud                                                                                           |
| 构建参数         | VERSION     =     1.0.0     ×       新增变量     完成                                                  |

#### 答案: **填写以项目为根路径的相对路径**

如果没有填写,系统有默认值:

- Dockerfile路径默认值:代码仓库根目录下的 Dockerfile (Dockerfile)
- 构建目录默认值:代码仓库根目录(./)

## 源码构建功能使用 Dockerfile路径 和 构建目录 细节?

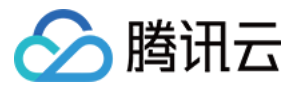

源码构建功能首先clone用户指定的仓库,切换到相应的分支(branch)或标签(tag),然后在代码仓库根目录执行 docker build -f \$DOCKERFILE\_PATH \$WORKDIR 构建出容器镜像。

## Dockerfile文件中的源路径应该怎么写?

对于 COPY , ADD 等涉及源路径的命令,源路径应该写成相对于 构建目录的 相对路径。

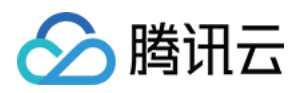

# 触发器 触发器概述

最近更新时间:2017-10-14 11:41:55

镜像仓库触发器帮助用户在镜像构建完毕后,自动执行服务更新、webhook、消息推送等触发动作。通过触发器可 以和持续集成结合实现持续部署。

镜像仓库触发器包含如下四个属性:

- 触发器名称:创建的触发器的名称。
- 镜像仓库:指定触发器绑定的镜像仓库,一个镜像仓库目前最多支持10个触发器。
- 触发条件:通过该属性可设置只有符合特定 Tag (镜像版本)格式的镜像被提交时,才执行触发动作。
- 触发动作:目前支持触发容器服务更新动作,后续将支持更多触发动作,如 webhook、消息推送等。

### 触发条件

腾讯云容器服务的镜像仓库目前支持三种 Tag 触发表达式,通过 Tag 表达式来设置触发条件:

- 全部触发:镜像仓库内,有新的 Tag 生成或 Tag 发生更新时,触发动作。
- 指定 Tag 触发:输入多个 Tag 名称, Tag 名称之间以分号隔开。镜像仓库内,有指定 Tag 生成或更新时,触发动作。
- 正则触发:指定 Tag 的正则表达式。镜像仓库内,有符合正则表达式的 Tag 生成或更新时,触发动作。

### 触发动作

目前支持的触发动作是服务更新,在配置触发动作时需要设置容器服务所在地域、所属集群、Namespace、服务及 对应容器镜像等参数。

当满足触发条件时,通过配置的参数,该服务下的指定容器镜像将更新。

## 触发记录

仓库触发器每次执行触发动作时,都会产生触发记录。触发记录中包含触发器名称、触发条件、触发动作、触发结果、触发时间等信息。

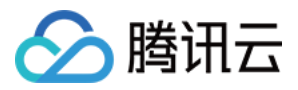

# 触发器的基本操作

最近更新时间:2017-10-16 20:35:38

## 如何使用镜像仓库触发器

使用仓库触发器的步骤分为如下三步:

1. 选择具体镜像仓库创建触发器, 配置触发表达式和服务更新参数。

- 2. 通过腾讯云 CI 或者 docker push 镜像到镜像仓库,确认提交的镜像是否满足触发表达式的条件。
- 3. 查看触发器日志,检查触发动作是否执行成功。

### 创建镜像仓库触发器

- 1. 登录 腾讯云容器服务控制台。
- 2. 单击左侧导航栏的【镜像仓库】,在镜像仓库下拉列表中单击【我的镜像】。在我的镜像库页面单击镜像的 名称 (如图中 test)。

| ▲ 腾讯云                           | 总览       | 云产品▼         | 常用服务 |       | Er      | nglish   备案   、       |
|---------------------------------|----------|--------------|------|-------|---------|-----------------------|
| 容器服务                            | «        | 我的镜          | 象库   |       |         |                       |
| 概览<br>集群                        |          | 我的创建<br>+ 新建 | 命名空间 | 源代码授权 |         |                       |
| 服务                              |          | 日名           | 柳    | 类型    | 命名空间 🍸  | 镜像地址                  |
| 配置项                             |          |              | test | 私有    | testjob | ccr.ccs.tencentyun.co |
| 负载均衡                            |          |              |      |       |         |                       |
| 镜像仓库                            | $\sim$   |              |      |       |         |                       |
| ○ 我的镜像                          |          |              |      |       |         |                       |
| • 我的收藏                          |          |              |      |       |         |                       |
| <ul> <li>DockerHub镜像</li> </ul> | <b>豪</b> |              |      |       |         |                       |
| • TencentHub镜                   | 像        |              |      |       |         |                       |

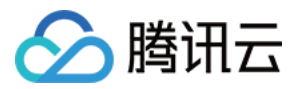

#### 3. 单击【触发器】>【添加触发器】。

| ∽ 腾讯云                           | 总览     | 云产品▼          | 常用服务                | English   备案   3            |
|---------------------------------|--------|---------------|---------------------|-----------------------------|
| 容器服务                            | «      | <b>〈</b> 我的镜像 | testjob/test        |                             |
| 概览                              |        | 镜像版本          | 镜像信息 镜像构建           | 触发器                         |
| 集群                              |        | 通过触发器,        | 可以在每次生成新的Tag(镜像版本)时 | , 自行执行动作, 如: 自动更新使用该镜像仓库的服务 |
| 服务                              |        | 添加触发器         |                     |                             |
| 配置项                             |        | 触发记录          |                     |                             |
| 负载均衡                            |        | 触发器名称         | 触发器条件               | 触发动作                        |
| 镜像仓库                            | $\sim$ |               |                     | 没有记录                        |
| ○ 我的镜像                          |        |               |                     |                             |
| • 我的收藏                          |        |               |                     |                             |
| <ul> <li>DockerHub镜像</li> </ul> | R      |               |                     |                             |
| <ul> <li>TencentHub镜</li> </ul> | 像      |               |                     |                             |

- 4. 设置触发器属性。
  - 触发器名称: 创建的触发器名称。英文字母开头, 2-64个字符以内。
  - 触发条件:分为三种触发条件。
    - i:全部触发:镜像仓库内,有新的 Tag (镜像版本)生成,或 Tag 发生更新时,触发动作。
    - ii: 指定 Tag 触发: 镜像仓库内, 有指定 Tag 生成或更新时, 触发动作。
    - iii: 正则触发:镜像仓库内,有符合正则表达式的 Tag 生成或更新时,触发动作。
  - 触发动作:更新容器的镜像。
  - **选择服务/镜像**:单击【请选择容器镜像】,在下拉列表中选择地域、集群、Namespace、服务、容器镜像属性。

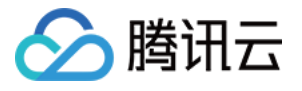

| ▲ 腾讯云 总览                         | 云产品▼ 常用          | 服务                                     |                                             |                                          | English           | 备案                        |
|----------------------------------|------------------|----------------------------------------|---------------------------------------------|------------------------------------------|-------------------|---------------------------|
| 容器服务                             | < 我的镜像│te        | estjob/test                            |                                             |                                          |                   |                           |
| 細心                               | 镜像版本             | 镜像信息                                   | 镜像构建                                        | 触发器                                      |                   |                           |
| (64.54)<br>(E-3) <sup>2</sup>    | 海过轴安架 可以方        | 每次生成药的下去。                              | ( 倍) () () () () () () () () () () () () () | t 白行执行动作 加                               | ,白动雨兴体田           | 法法海公庆的肥友                  |
| अस्त्रा                          | TELEVERY & PLANT | 니와/사포ル////11/189                       | (18618K/IX/4×) HJ                           | , 1, 1, 1, 1, 1, 1, 1, 1, 1, 1, 1, 1, 1, | . <i>awsennen</i> | 88.198.198.12/7FH3101K.75 |
| 服务                               | 触发器名称            |                                        |                                             |                                          |                   |                           |
| 配置项                              | MACCHE HTT       | 英文字母开头,                                | 2-64个字符以内                                   | 内 , 支持a-z、A-Z、0-9                        | ), -, _           |                           |
| 负载均衡                             | 41-4-2/4         |                                        |                                             |                                          |                   |                           |
| 镜像仓库 >                           | 周围之又于行十          | <ul> <li></li></ul>                    | , 右新的Tao牛)                                  | 成,或Tao发生更新时                              | ,触发动作             |                           |
| ○ 我的镜像                           |                  | ○ 指定Tag)<br>指定Tag)<br>指定Tag)<br>指定Tag) | <u>}</u>                                    |                                          |                   |                           |
| • 我的收藏                           |                  | 镜像仓库内                                  | 、<br>, 有指定Tag生/                             | 成或更新时,触发动作                               | -                 |                           |
| <ul> <li>DockerHub镜像</li> </ul>  |                  | ○ 正则触发                                 |                                             |                                          |                   |                           |
| <ul> <li>TencentHub镜像</li> </ul> |                  | 镜像仓库内                                  | , 有符合正则表                                    | 达式的Tag生成或更新                              | 时,触发动作            |                           |
|                                  |                  |                                        |                                             |                                          |                   |                           |
|                                  | 触发动作             | 更新容器的镜                                 | 像                                           |                                          |                   |                           |
|                                  |                  | 需指定更新的服                                | 务,以及该服务                                     | 下的指定容器镜像                                 |                   |                           |
|                                  | 选择服务/镜像          | 请选择容器镜                                 | 像                                           |                                          |                   |                           |
|                                  |                  | 地域                                     | 集群                                          | Namespace                                | 服务                | 容器镜像                      |
|                                  |                  | 华南地区(广州                                | 1)                                          |                                          |                   |                           |
|                                  |                  | 华东地区(上海                                | <b>5</b> )                                  |                                          |                   |                           |
|                                  |                  | 华北地区(北京                                | ī)                                          |                                          |                   |                           |
|                                  |                  | 保存                                     | 取消                                          |                                          |                   |                           |
|                                  | 添加触发器            |                                        |                                             |                                          |                   |                           |

5. 单击【保存】。完成触发器的创建。

## 修改镜像仓库触发器

1. 登录 腾讯云容器服务控制台。

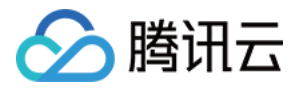

2. 单击左侧导航栏的【镜像仓库】,在镜像仓库下拉列表中单击【我的镜像】。在我的镜像库页面单击镜像的 **名称** (如图中 test)。

| ∽ 腾讯云                           | 总览 | 云产品▼ | 常用服务     |       | En      | glish   备案   )        |
|---------------------------------|----|------|----------|-------|---------|-----------------------|
| 容器服务                            | «  | 我的镜  | 象库       |       |         |                       |
| 概览                              |    | 我的创建 | 命名空间<br> | 源代码授权 |         |                       |
| 服务                              |    | _ 名  | 称        | 类型    | 命名空间 🍸  | 镜像地址                  |
| 配置项                             |    |      | test     | 私有    | testjob | ccr.ccs.tencentyun.co |
| 负载均衡                            |    |      |          |       |         |                       |
| 镜像仓库                            | ~  |      |          |       |         |                       |
| ○ 我的镜像                          |    |      |          |       |         |                       |
| • 我的收藏                          |    |      |          |       |         |                       |
| <ul> <li>DockerHub镜值</li> </ul> | \$ |      |          |       |         |                       |
| • TencentHub镜                   | 像  |      |          |       |         |                       |

3. 单击【触发器】进入触发器列表页,单击触发器显示栏右侧修改图标。

| < 我的镜像 | testjob/test        |            |                          | 创建服务 |
|--------|---------------------|------------|--------------------------|------|
| 镜像版本   | 镜像信息 镜像构建           | 触发器        |                          |      |
| 通过触发器  | 可以在每次生成新的Tag(镜像版本)B | 寸,自行执行动作,! | 如:自动更新使用该镜像仓库的服务         |      |
| test   | 全部触发                |            | 创建时间:2017-08-23 17:06:52 | ×    |
| 添加触发器  |                     |            |                          |      |

### 删除镜像仓库触发器

1. 登录 腾讯云容器服务控制台。

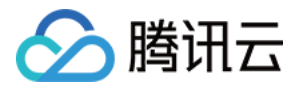

2. 单击左侧导航栏的【镜像仓库】,在镜像仓库下拉列表中单击【我的镜像】。在我的镜像库页面单击镜像的 **名称** (如图中 test)。

| 🔗 腾讯云                           | 总览       | 云产品▼     | 常用服务               |       | En      | glish   备案   3        |
|---------------------------------|----------|----------|--------------------|-------|---------|-----------------------|
| 容器服务                            | «        | 我的镜偷     | 象库                 |       |         |                       |
| 概览<br>集群                        |          | 我的创建<br> | 命名空间<br>删除<br>重置密码 | 源代码授权 |         |                       |
| 服务                              |          | 二 名      | 称                  | 类型    | 命名空间 🍸  | 镜像地址                  |
| 配置项                             |          |          | test               | 私有    | testjob | ccr.ccs.tencentyun.co |
| 负载均衡                            |          |          |                    |       |         |                       |
| 镜像仓库                            | ~        |          |                    |       |         |                       |
| ○ 我的镜像                          |          |          |                    |       |         |                       |
| • 我的收藏                          |          |          |                    |       |         |                       |
| • DockerHub镜                    | <b>a</b> |          |                    |       |         |                       |
| <ul> <li>TencentHub镜</li> </ul> | 像        |          |                    |       |         |                       |

3. 单击【触发器】进入触发器列表页,单击触发器显示栏右侧删除图标。

| • | < 我的镜像 │ testjob/test |              |         |          |                          |  | 创建服务 |
|---|-----------------------|--------------|---------|----------|--------------------------|--|------|
|   | 镜像版本                  | 镜像信息         | 镜像构建    | 触发器      | -                        |  |      |
|   | 通过触发器,                | 可以在每次生成新的Tag | (镜像版本)时 | ,自行执行动作, | , 如:自动更新使用该镜像仓库的服务       |  |      |
|   | test                  | 全部触          | 跋       |          | 创建时间:2017-08-23 17:06:52 |  | ×    |
| 7 | 忝加触发器                 |              |         |          |                          |  |      |

### 查看触发日志

1. 登录 腾讯云容器服务控制台。

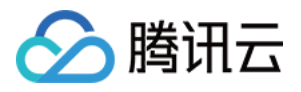

2. 单击左侧导航栏的【镜像仓库】,在镜像仓库下拉列表中单击【我的镜像】。在我的镜像库页面单击镜像的 **名称** (如图中 test)。

| 於 勝讯云                           | 总览     | 云产品▼         | 常用服务                      |       | En      | glish   备案   3        |
|---------------------------------|--------|--------------|---------------------------|-------|---------|-----------------------|
| 容器服务                            | «      | 我的镜          | 象库                        |       |         |                       |
| 概览                              |        | 我的创建<br>+ 新建 | 命名空间<br>删除<br><b>重置密码</b> | 源代码授权 |         |                       |
| 服务                              |        | 日名           | 称                         | 类型    | 命名空间 🍸  | 镜像地址                  |
| 配置项                             |        |              | test                      | 私有    | testjob | ccr.ccs.tencentyun.co |
| 负载均衡                            |        |              |                           |       |         |                       |
| 镜像仓库                            | $\sim$ |              |                           |       |         |                       |
| ○ 我的镜像                          |        |              |                           |       |         |                       |
| • 我的收藏                          |        |              |                           |       |         |                       |
| <ul> <li>DockerHub镜像</li> </ul> | į̂₹    |              |                           |       |         |                       |
| • TencentHub镜                   | 像      |              |                           |       |         |                       |

3. 单击【触发器】进入触发器列表页,即可浏览触发日志。

| 触发记录   |            |         |      |                     |  |  |  |
|--------|------------|---------|------|---------------------|--|--|--|
| 触发器名称  | 触发器条件      | 触发动作    | 触发结果 | 触发时间                |  |  |  |
| all-gz | 全部触发       | 更新容器的镜像 | 成功   | 2017-08-22 19:50:40 |  |  |  |
| all-sh | 全部触发       | 更新容器的镜像 | 成功   | 2017-08-22 19:50:40 |  |  |  |
| all-bj | 全部触发       | 更新容器的镜像 | 成功   | 2017-08-22 19:50:40 |  |  |  |
| all-sg | 全部触发       | 更新容器的镜像 | 成功   | 2017-08-22 19:50:40 |  |  |  |
| all-gz | 全部触发       | 更新容器的镜像 | 成功   | 2017-08-22 19:09:48 |  |  |  |
| all    | 正则触发(^[v]) | 更新容器的镜像 | 成功   | 2017-08-22 18:50:01 |  |  |  |

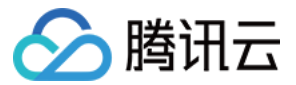